| 발급 방법  | 발급 장소                    | 비고                                                                                   |
|--------|--------------------------|--------------------------------------------------------------------------------------|
| 방문 발급  | 학생서비스센터 증명서 무인발급기        | <ul><li> 스타센터 학사지원실 입구</li><li> 발급비용: 400원</li></ul>                                 |
| 온라인 발급 | - 전주대학교 홈페이지<br>- inSTAR | <ul> <li>별도 회원가입 절차 필요</li> <li>상세 발급 방법: 2~5페이지 참조</li> <li>발급비용: 1,400원</li> </ul> |

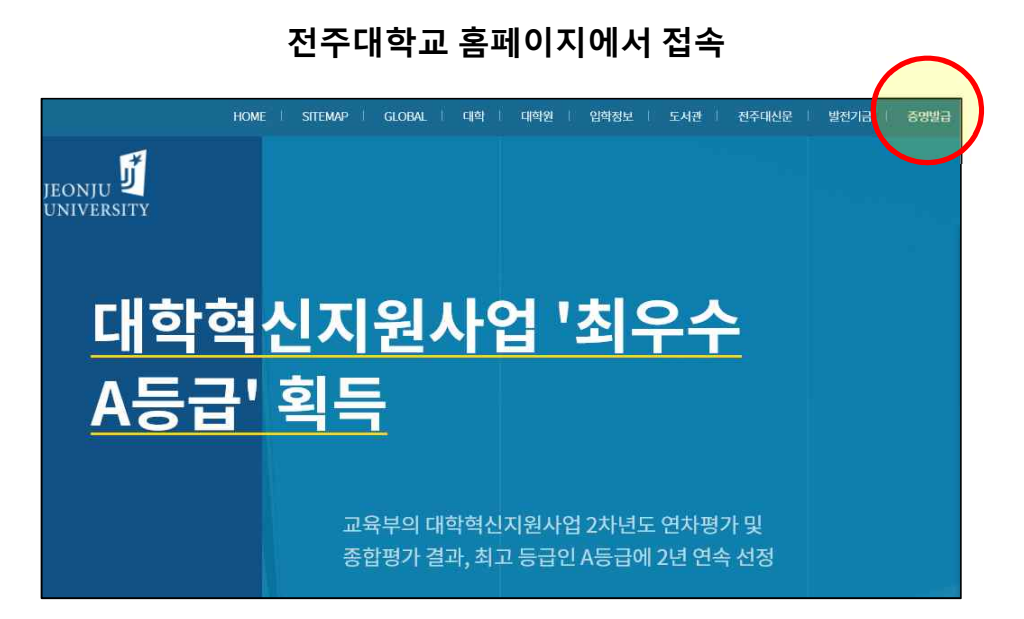

#### 재학생 inSTAR에서 접속

| _                                     | 전주대학교 <b>J</b> inSTAR         | 1 Office 365 💰 Apple on Campus 교육할인스토이 (여자 174 - 영양말금 ) 티 이건 🛛 영영일 🔒 동안계정권리 🔁 개안정보수정 |  |
|---------------------------------------|-------------------------------|--------------------------------------------------------------------------------------|--|
| 000                                   | > 장학관리                        | Home 〉 강핰/등록 〉 <b>강학금 수해현황 (USE_1300)</b>                                            |  |
| 학사관리                                  | <ul> <li>장학금 온라인신청</li> </ul> | · 화변도 2021 · 황 기 1학기 · ·                                                             |  |
|                                       | + 강학금 지급계좌관리                  |                                                                                      |  |
|                                       | <ul> <li>장학금 수혜현황</li> </ul>  |                                                                                      |  |
| 7828                                  | › 등록관리                        |                                                                                      |  |
| $\nabla$                              | ▸ 등록금 고지서                     |                                                                                      |  |
| 장막/동4                                 | <ul> <li>분할납부 신청</li> </ul>   |                                                                                      |  |
|                                       | ▶ 교육비납입 증명서 출력                |                                                                                      |  |
| 다 다 다 다 다 다 다 다 다 다 다 다 다 다 다 다 다 다 다 | · 공지사항                        |                                                                                      |  |
|                                       | 1                             |                                                                                      |  |
| 9                                     |                               |                                                                                      |  |
| 개인(팀)<br>로젝트                          | <b>2</b>                      |                                                                                      |  |
| гŵп                                   |                               | 1                                                                                    |  |

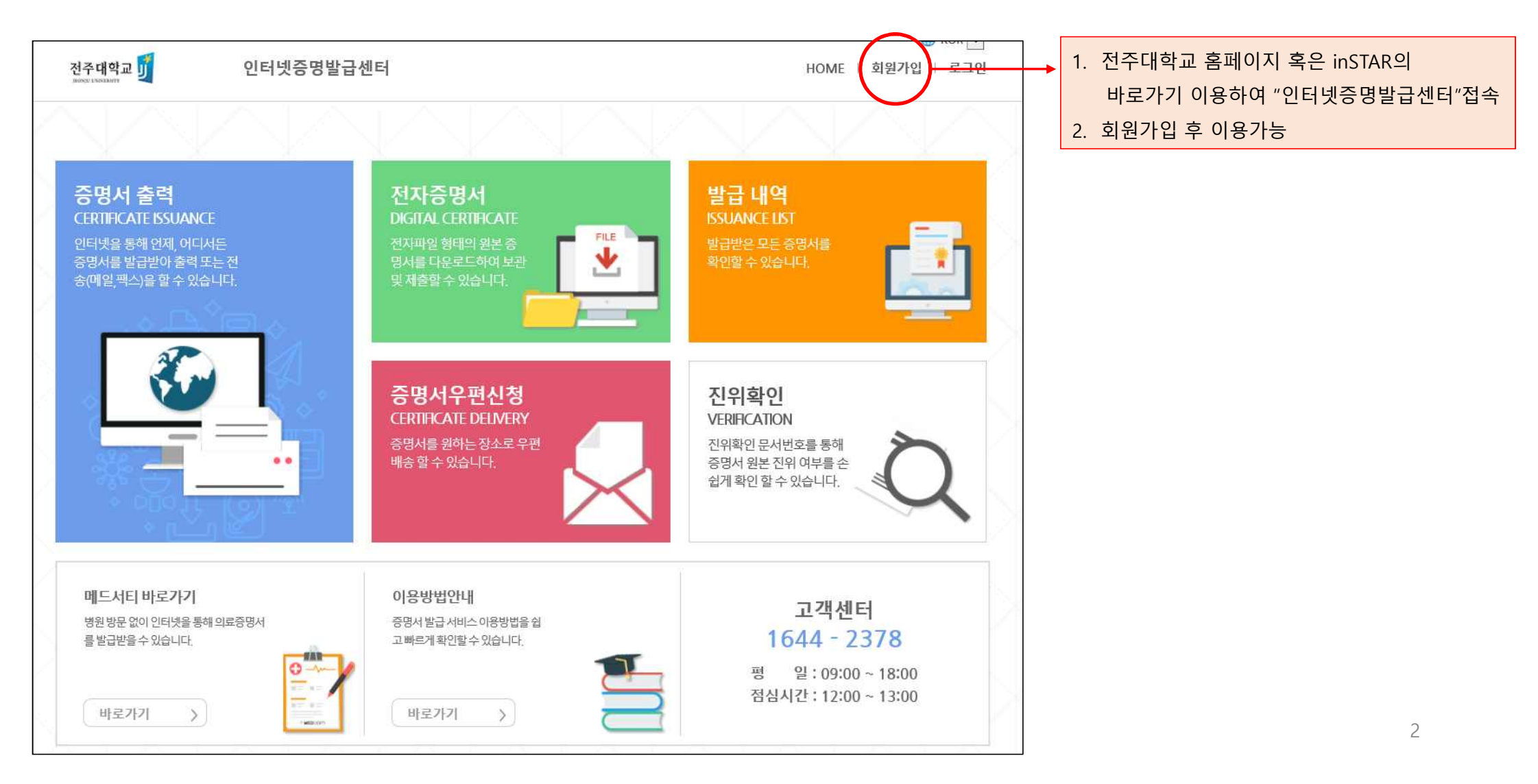

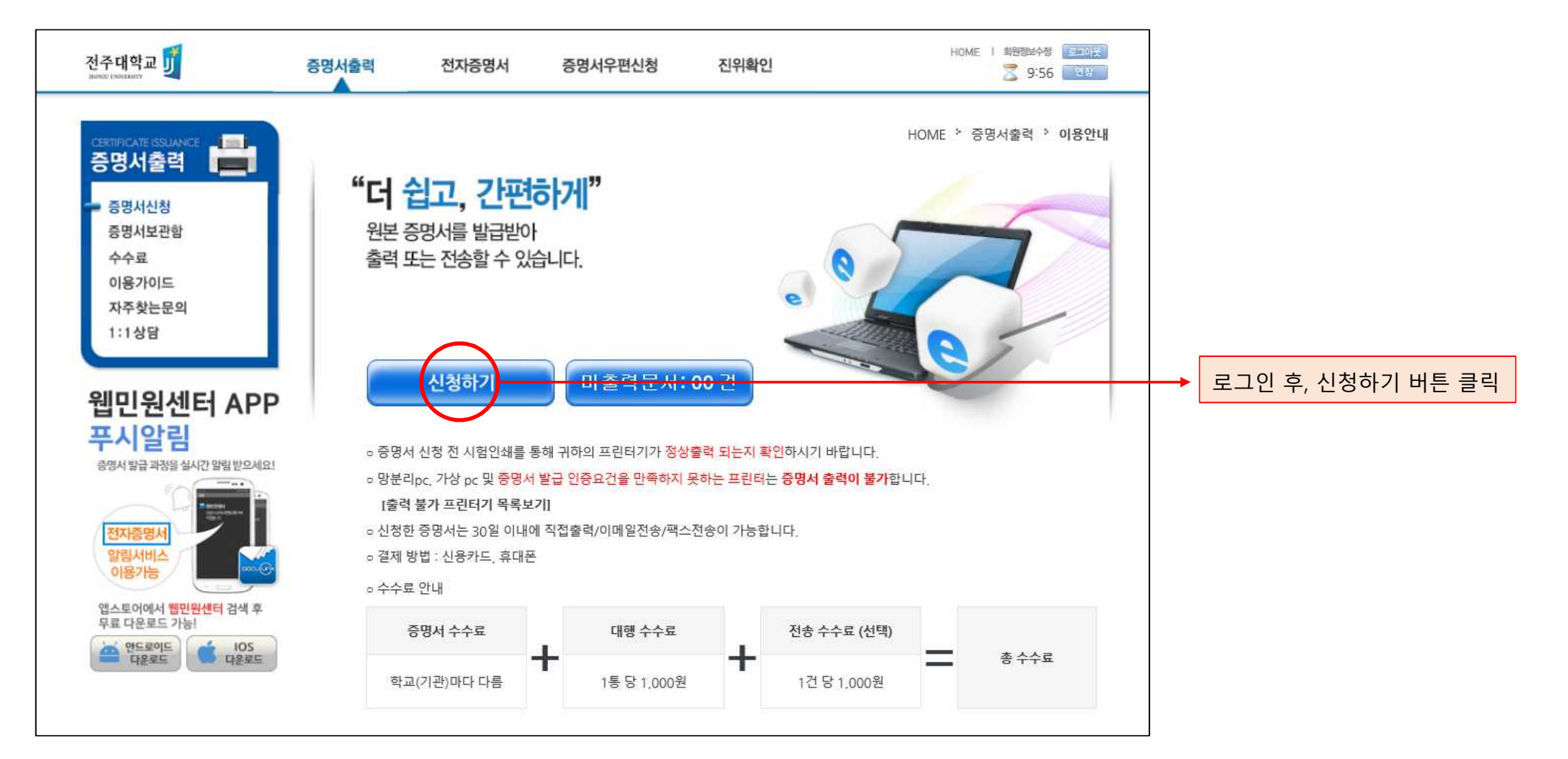

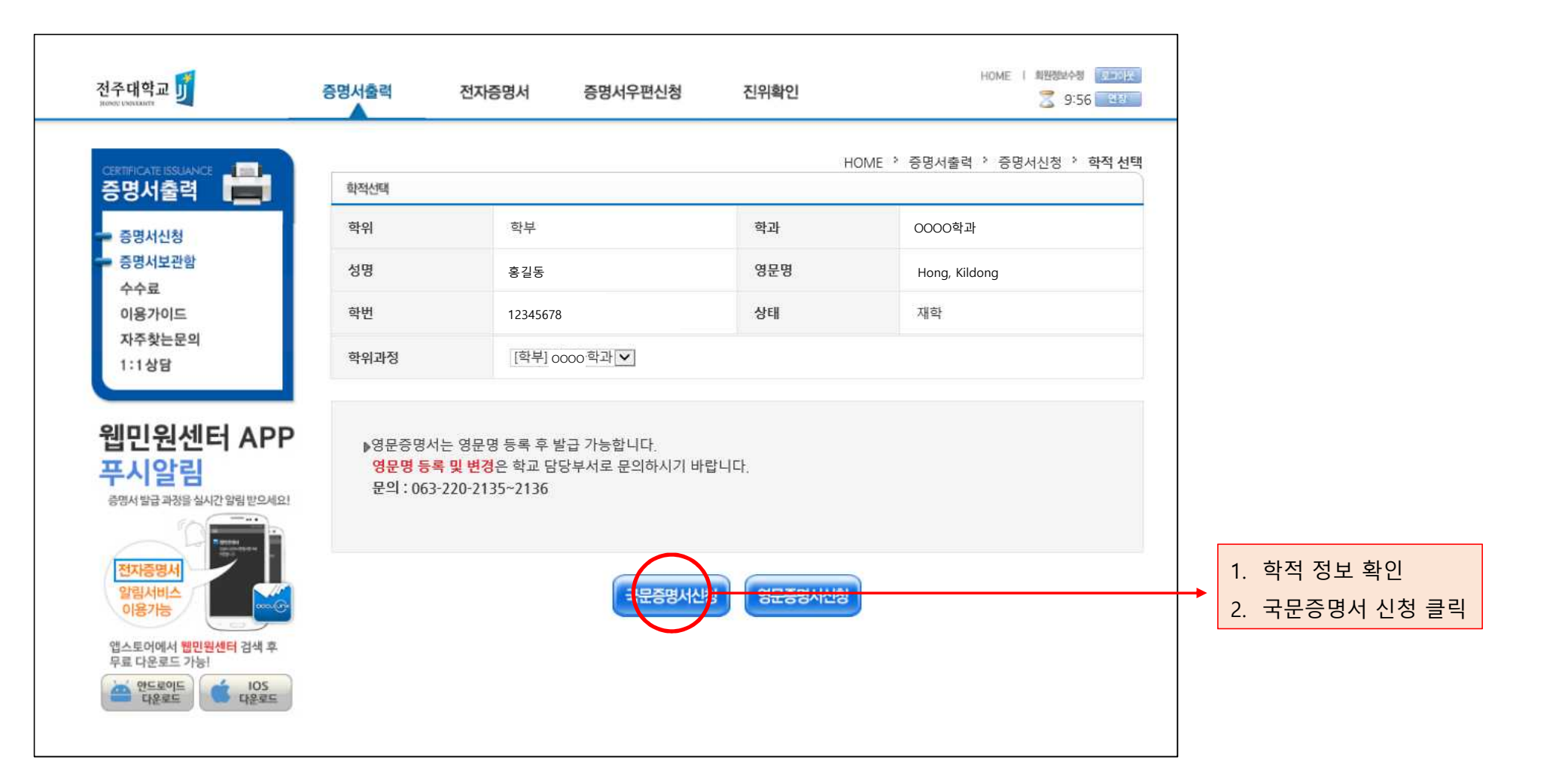

| 전주대학교                            | 증명서출력 전지증명서 증명서우편신청                                                                                                    | <sup>H</sup> 진위확인 | DME   회원정실수정 중국정동<br>2 9:56 2 8 3 |                          |
|----------------------------------|----------------------------------------------------------------------------------------------------|-------------------|-----------------------------------|--------------------------|
| certificate issuance             | 중명서선택                                                                                                    | HOME > 증명서출력 >    | 증명서신청 > 증 <b>명서선택</b>             |                          |
| - 증명서신청                          | ※ 여러가지 증명서를 한번에 신청할                                                                                                    |                   |                                   |                          |
| 증명서보관함<br>스스코                    | 증명서                                                                                                    | 통수                | 신청                                |                          |
| 이용가이드                            | 성적증명서                                                                                                    | 1                 | 신청                                |                          |
| 자주찾는문의                           | 성적중명서(백분율)                                                                                                    | 1                 | 신청                                |                          |
| 1:188                            | 성적증명서(석차)                                                                                                    | 1                 | 신청                                |                          |
|                                  | 수료증명서(재학휴학)                                                                                                    | 1                 | 신청                                |                          |
| 뉍민원센터 AP                         | 입학성적증명서                                                                                                    | 1                 | 신청                                |                          |
| 우시걸님<br>증명서발급과정을실시간 알림받으세        | 21 장향금미수해증명서                                                                                                    | 1 💌               | 신청                                |                          |
|                                  | 집학금수혜증명서                                                                                                    | 1                 | 신장                                | 1. 발급을 희망하는 증명서 수량 선택 후, |
| 전자증명서                            | 재학중평지(최종학력증명서)                                                                                                    | 1                 | 신청                                | 신청버튼 클릭국문증명서 신청 클릭       |
| 알립서비스<br>이용가능                    | 졸업예정증명서                                                                                                    | 1 💌               | 신 청                               | 2. 수수료 결제                |
| 앱스토어에서 웹민원센터 검색 후<br>무료 다운로드 가능! | 학적부                                                                                                    | 1                 | 신청                                |                          |
| सुहेडह<br>सहिडह<br>सहिडह         | <ul> <li>잠깐! 학교에 확인하셨나요?</li> <li>졸업예정증명서/교육비납입증명서/성적증명서/수료증명서와 같이 학기가 변경된 직후에 최신 내용이<br/>업데이트 되는 증명서는 학교에서 전산 입력을 완료하였는지 발급 전 필히 확인하신 후 신청하시기 바랍니다.</li> <li>문의 : 전주대학교063-220-2135~2136</li> <li>목록에 없는 증명서는 학교 및 학적 상태에 따라 인터넷 발급이 불가한 증명서입니다.<br/>발급 가능여부를 학교에 문의하시기 바랍니다.</li> </ul> |                   |                                   | 5                        |